# 孵化器协同工作平台使用说明

孵化器管理员

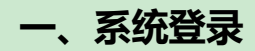

## 1.1 系统登录

管理员登录页面如下:

| 用户名: admin<br>密码: ••••••                                                                                                    | 威海市科技企业                                                         | : 孵 化 器 协 同 工 作 平 台 |  |
|----------------------------------------------------------------------------------------------------|-----------------------------------------------------------------|---------------------|--|
| ・        ・        ・        ・        ・        ・        ・        ・        ・        ・        ・        ・        ・        ・        ・        ・        ・        ・        ・        ・        ・        ・        ・        ・        ・        ・        ・        ・        ・        ・        ・        ・        ・        ・        ・        ・        ・        ・        ・        ・        ・        ・        ・ | 用户名: admin<br>密码:<br>验证码: 6r4d<br>を記述码: 6r4d<br>を記述の<br>単由更終验证码 |                     |  |

系统登录页面

## 1.2 管理员首页

登录成功后,系统显示管理员首页:

| 个人信息                            | 管理员设置              |
|---------------------------------|--------------------|
| 个人信息     修改密码                   | 『 理员管理             |
| 信息汇总                            | 资料填报               |
| 入孵企业汇总 机构汇总                     | <b>SmS</b><br>资料填报 |
| 全业机构添加                          | 数据上报               |
| 企业添加     企业上报     机构添加     机构上报 | 企业数据上报     机构数据上报  |

# 二、个人信息管理

用户可以通用这一功能维护个人信息。查看个人信息、修改密码。

### 2.1 个人信息

点击首页的"个人信息"图标,进入个人信息页面。如下图:

| 用户名    | admin               |
|--------|---------------------|
| 最后登录时间 | 2014-12-09 20:27:57 |
| 最后登录IP | 192.168.17.128      |
|        |                     |

```
查看个人信息
```

#### 2.2 修改密码

点击首页的"修改密码"图标,进入修改页面。如下图:

| 用户名 admin (真 | 实姓名 站点管理员)   |
|--------------|--------------|
| 旧密码          | () 不修改密码诸留空。 |
| 新密码          | () 不修改密码诸留空。 |
| 重复新密码        | () 不修改密码请留空。 |
| 提交           |              |
|              | 修改密码         |

## 三、管理员设置

孵化器管理员可以列表查看并编辑/添加/删除该孵化器下所有管理员,包括"孵化器管理员","企业管理员"和"机构管理员"。

#### 2.1 管理员列表

| 仕       | :自贝点击   | "管理」 | 贡官埋" 图标,进入    | 、管埋负列表贝面:     |                 |                     |           |       |
|---------|---------|------|---------------|---------------|-----------------|---------------------|-----------|-------|
| 用户名     | 所属角色    | 所属区市 | 所属孵化器         | 所属单位          | 最后登录IP          | 最后登录时间              | 真实姓名      | 管理操作  |
| lscyfhq | 孵化器管理员  | 文登区  |               | 威海蓝色产业孵化器有限公司 | 192.168.17.128  | 2014-11-30 22:19:11 | 蓝色产业孵化器   | 修改 删除 |
| ckxnykj | 入孵企业管理员 | 文登区  | 威海蓝色产业孵化器有限公司 | 威海晨坤新能源科技     | 112.247.252.231 | 2014-11-19 16:37:57 | 威海晨坤新能源科技 | 修改 删除 |
| clhzp   | 入孵企业管理员 | 文登区  | 威海蓝色产业孵化器有限公司 | 威海市创丽化妆品有限公司  | 112.247.252.231 | 2014-11-19 15:03:45 | 威海市创丽化妆品  | 修改 删除 |
| djyjfl  | 入孵企业管理员 | 文登区  | 威海蓝色产业孵化器有限公司 | 威海市大佳有机肥料有限公司 | 112.247.252.231 | 2014-11-19 15:18:05 | 威海市大佳有机肥料 | 修改 删除 |
|         |         |      |               | 管理列表页面        | Ī               |                     |           |       |

该列表分页显示孵化器下所有管理员信息。用户可以点击"修改"接钮重置某一管理员密码。

#### 2.2 删除管理员

点击"管理操作"中的"删除"按钮,可以删除这一管理员。点击"删除"孵化器管理员时,弹出孵化器 详情和确认页面:

| ■除bdwlkj           |                     | ×  |
|--------------------|---------------------|----|
| 真实姓名               | 威海半岛网络科技有限公司        | ^  |
| 最后登录时间             | 2014-12-23 08:23:18 |    |
| 最后登录IP             | 221.2.153.66        |    |
| 所在孵化器名称            | 威海半岛网络科技有限公司        |    |
| 所属行政区域             | 环翠区                 |    |
| 注册时间               | 2014-05-14 00:00:00 |    |
| 地址                 | 山东威海高区春州街30号602室    |    |
| 法定代表人姓名            | 孙亦韬                 |    |
| 请输入管理员jxyfhq的密码以继续 |                     | ~  |
|                    | 确定                  | 取消 |

删除孵化器管理员时弹出的详情页面

## 四、信息汇总

孵化器可以对入孵企业和机构进行信息汇总,并可以按年代分别汇总。汇总后的信息将在页面列表显示, 并可以导出 Excel 报表。

| 以机       | 构信                                                                                          | 息汇总举例,点击           | 青页的"机    | 构汇总"       | ,页面        | 如下:               |                    |       |              |
|----------|---------------------------------------------------------------------------------------------|--------------------|----------|------------|------------|-------------------|--------------------|-------|--------------|
| 年度: [    | 所有年                                                                                         | 度 <b>v</b> 导出Excel |          |            |            |                   |                    |       |              |
| 序号       | 年度                                                                                          | 企业名称               | 技术领域     | 注册时间       | 入驻时间       | 注册资本 <b>(</b> 万元) | 通讯地址               | 企业负责人 | 联            |
| 1        | 2014                                                                                        | 威海晨坤新能源科技有限公司      | 新能源及节能技术 | 0000-00-00 | 0000-00-00 | 1000.0000         | 山东省威海市南海新区滨海路北龙海路东 | 余玉兰   | 余玉兰/13511111 |
| 2        | 2014                                                                                        | 威海市大佳有机肥料有限公司      | 其它       | 0000-00-00 | 0000-00-00 | 60.0000           | 山东省威海市南海新区滨海路北龙海路东 | 李昌镐   | 李昌镐/13511111 |
| 3        | 2014                                                                                        | 威海市创丽化妆品有限公司       | 其它       | 0000-00-00 | 0000-00-00 | 60.0000           | 山东省威海市南海新区滨海路北龙海路东 | 李昌镐   | 李昌镐/13511111 |
| 4        | 4 2014 威海晨坤新能源科技 新能源及节能技术 0000-00-00 0000-00-00 1000.0000 山东省威海市南海新区滨海路北龙海路东 余玉兰 余玉兰/135113 |                    |          |            |            |                   | 余玉兰/13511111       |       |              |
|          |                                                                                             |                    |          | 入孵金        | 企业信息       | 汇总页面              |                    |       |              |
| 点击       | i"导                                                                                         | 出 Excel" 按钮, 〕     | 系统提示下载   | <b>武:</b>  |            |                   |                    |       |              |
| 88       | 器▼PCPHPCMS - 后台 PChttp://hatch ×                                                            |                    |          |            |            |                   |                    |       |              |
| <b>*</b> | 📩 为帮助保护您的安全, Internet Explorer 已经阻止从此站点下载文件到您的计算机。单击此处查看选项                                  |                    |          |            |            |                   |                    |       |              |
|          | 下载汇总表                                                                                       |                    |          |            |            |                   |                    |       |              |

# 五、资料填报

孵化器数据填报时间,按孵化器管理员首次点击"提交全部"时为标准,数据汇总时的年度信息由该时间决定。

孵化器资料填报共分3页,每页填报完成后点击"提交本页",然后切换到其它页继续填报;全部填报完成 后点击"提交全部",提交到科技局等待确认。区市科技局和市科技局确认后,完成资料填报。每年可多次填 报,但最终汇总信息只取每年最后一次提交的数据。

点击首页的"资料填报"图标,进入资料填报页面。资料填报共分3页,基本信息、人员与入驻情况和财务与奖励情况。

| 料填报   基本信息   人员与入驻情况   贩    | 务与奖励情况  |                                       |
|-----------------------------|---------|---------------------------------------|
| <b>孵化器管理人员数量(人):</b>        | 20      | 🛛 🚺 请输入数值内部                           |
| 接受孵化器管理专业培训人员比例(不带%):       | 30.00   | 🚺 请输入数值                               |
| 孵化器管理人员大专学历以上比例(不带%):       | 50.00   | 🚺 请输入数值                               |
| 孵化器提供就业岗位数(个):              | 100     | · · · · · · · · · · · · · · · · · · · |
| 孵化器面积(m <sup>i</sup> ):     | 60.5000 | 🚺 请输入数值                               |
| 在孵企业使用面积(m²):               | 30.0000 | 1 请输入数值                               |
| 创业导师数量(人):                  | 40      | 1 请输入数值内:                             |
| 创业苗圃与加速器数量 <b>(</b> 家):     | 10      | 1 请输入数值内:                             |
| 在孵企业数(家):                   | 10      | (1) 请输入数值内:                           |
| 毕业企业数(家):                   | 5       | · · · · · · · · · · · · · · · · · · · |
| 在孵企业知识产权拥有率(不带%):           | 50.00   | 1 请输入数值                               |
| 在孵企业中大专学历以上人员的比例(不<br>带/2): | 60.00   | 🚺 请输入数值                               |
| 公共技术服务平台(家):                | 10.0000 | 🚺 请输入数值内:                             |
| 中介机构签约入驻(家):                | 23      | · · · · · · · · · · · · · · · · · · · |
| 孵化(种子)资金(万元):               | 20      | 1 请输入金额                               |
| 投融资机构入驻(家):                 | 30      | 1 请输入数值内:                             |

#### 孵化器资料填报第2页

每页填报完成后,点击"提交本页";三页全部完成后,在任一页点击"提交全部",数据上报科技局。

# 六、企业机构添加

企业/机构添加分三步,1. 孵化器管理员添加企业/机构管理员账号,2. 企业/机构管理员填报数据后,3. 孵化器管理员在此确认数据,并提交到科技局,区市局以及市局确认后,企业/机构添加成功。

#### 6.1 企业添加

点击首页的"企业添加"图标,进入企业添加页面:

| 用户名  |        | (1) 请输入用户名  |
|------|--------|-------------|
| 企业名称 |        | 🚺 请输入企业名称   |
| 密码   |        | 🚺 请输入密码     |
| 确认密码 |        | (1) 请输入确认密码 |
| 提交   |        |             |
|      | 企业添加页面 |             |

填写相关信息后,点击"提交"按钮,等待企业管理员填写数据。

#### 6.2 企业上报

新添加的企业填报数据后,孵化器管理员可在"企业上报"页面查看并确认企业上报信息。点击首页的

"企业上报"图标,进入申请入孵企业列表页面:

| 序号 | 状态  | 企业名称                 | 法定代表人姓名   | 更新时间                | 管理操作     |
|----|-----|----------------------|-----------|---------------------|----------|
| 1  | 待确认 | 威海万建网络科技有限公司         | 代伟        | 2014-12-12 16:23:07 | 详情丨提交丨退回 |
| 2  | 待确认 | 威海市参之源生物科技有限公司       | 周美妤       | 2014-12-12 16:24:17 | 详情丨提交丨退回 |
| З  | 待确认 | 威海昌瑞生物科技有限公司         | 郭洪源       | 2014-12-12 16:24:41 | 详情丨提交丨退回 |
| 4  | 待确认 | 北京06爱成长健康科技有限公司威海分公司 |           | 2014-12-12 16:25:19 | 详情丨提交丨退回 |
| 5  | 待确认 | 威海富帅无辐射技术有限公司        | 滕洪福       | 2014-12-12 16:30:56 | 详情丨提交丨退回 |
| 6  | 待确认 | 德客隆电子商务科技发展(威海)有限公司  |           | 2014-12-12 16:51:59 | 详情丨提交丨退回 |
| 7  | 待确认 | 山东友大慧诚科技有限公司         | 董朋亮       | 2014-12-12 17:21:04 | 详悟丨提交丨退回 |
| 8  | 待确认 | 电子科大(威海)数字出版有限公司     | 郭蜀燕       | 2014-12-13 09:24:25 | 详悟丨提交丨退回 |
|    |     | ☆山上担                 | र्तन र्तन |                     |          |

企业上报页面

点击"详情"按钮查看企业数据详情;点击"提交",上报区市科技局等待确认;点击"退回"将退回企业重新修改数据。

#### 6.3 机构添加

对于机构的添加,除直接添加机构账号外,还可以从已经存在的机构中以"选择"的方式添加。添加后该机 构将会存在于多个孵化器,彼此之间信息隔离,互不影响。

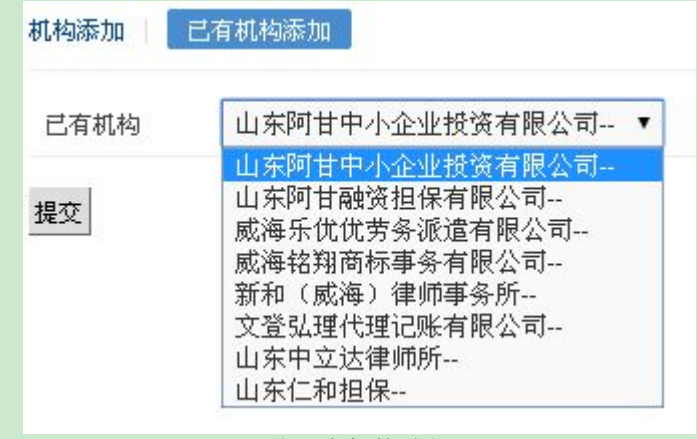

从已有机构选择

#### 6.4 机构上报

"机构上报"与"企业上报"相同。

## 七、数据上报

孵化器中的"数据上报"是指对企业数据上报和机构数据上报的确认。没有需要处理的数据时将不显示任何 信息。

对于还未最终确认的信息,系统提供数据对比功能。对于企业/机构更改后的信息,系统将会高亮显示更 改之前和之后的数据。

管理员进入系统后,将在主页面的该功能图标上显示有多少条需要处理的申请。

#### 7.1 企业数据上报

点击首页的"企业数据上报"图标,进入企业数据上报列表页面:

| 序号 | 状态     | 企业名称            | 法定代表人姓名    | 更新时间                | 管理操作     |
|----|--------|-----------------|------------|---------------------|----------|
| 1  | 待确认    | 威海掌上三六五网络科技有限公司 | 王晓宁        | 2014-12-23 19:49:25 | 详情丨提交丨退回 |
| 2  | 孵化器已确认 | 威海创程网络科技有限公司    | 任仲平        | 2014-12-18 17:15:54 | 详情       |
| З  | 孵化器已确认 | 威海广润信息技术有限公司    | 董蕾         | 2014-12-18 17:15:58 | 详情       |
| 4  | 孵化器已确认 | 威海浩信网络科技有限公司    | 张永波        | 2014-12-18 17:16:01 | 详情       |
|    |        | A JL            | ¥4-4月 1.4月 |                     |          |

企业数据上报

点击某一记录的"详情"按钮,进入数据详情页,修改项将高亮显示:

| 详情         |                          | × |
|------------|--------------------------|---|
|            |                          | * |
| 公司名称       | 威海晨坤新能遞科技有限公司            |   |
| *原公司名称     | 威海晨坤新能源科技                |   |
| 所属行业领域     |                          |   |
| 注册时间       | 0000-00-00               |   |
| 入驻时间       | 0000-00-00               |   |
| 注册资本       | 1000.0000                |   |
| 企业性质       | 有限责任公司                   |   |
| 注册地址       | 山东省威海市南海新区滨海路北龙海路东       |   |
| 注册地邮编      | 264400                   |   |
| 通讯地址       | 山东省威海市南海新区滨海路北龙海路东       |   |
| 通讯地邮编      | 264400                   |   |
| 股东信息       | 姓名 股东类型 投资金额 出资形式 占股比例 % |   |
| 法定代表人姓名    | 余玉兰                      |   |
| 法定代表人电话    | 7894561                  |   |
| 法定代表人移动电话  | 1351111111               |   |
| 法定代表人邮箱    | 111@126.com              |   |
| 企业负责人姓名    | 余玉兰                      |   |
| 企业负责人电话    | 7894561                  |   |
| 企业负责人移动电话  | 1351111111               |   |
| 人口 专 1 市内社 | 111@104.com              |   |

#### 数据详情页

点击"提交"按钮,企业数据将被提交到区市局,等待确认;点击"退回"按钮,将退回企业,重新填报数据。

## 7.2 机构数据上报

"机构数据上报"与"企业数据上报"相同。